## Luo Oma riista -tunnus ja hoida riista-asioitasi verkossa

## Näin rekisteröidyt Oma riistaan

🕷 Oma riista

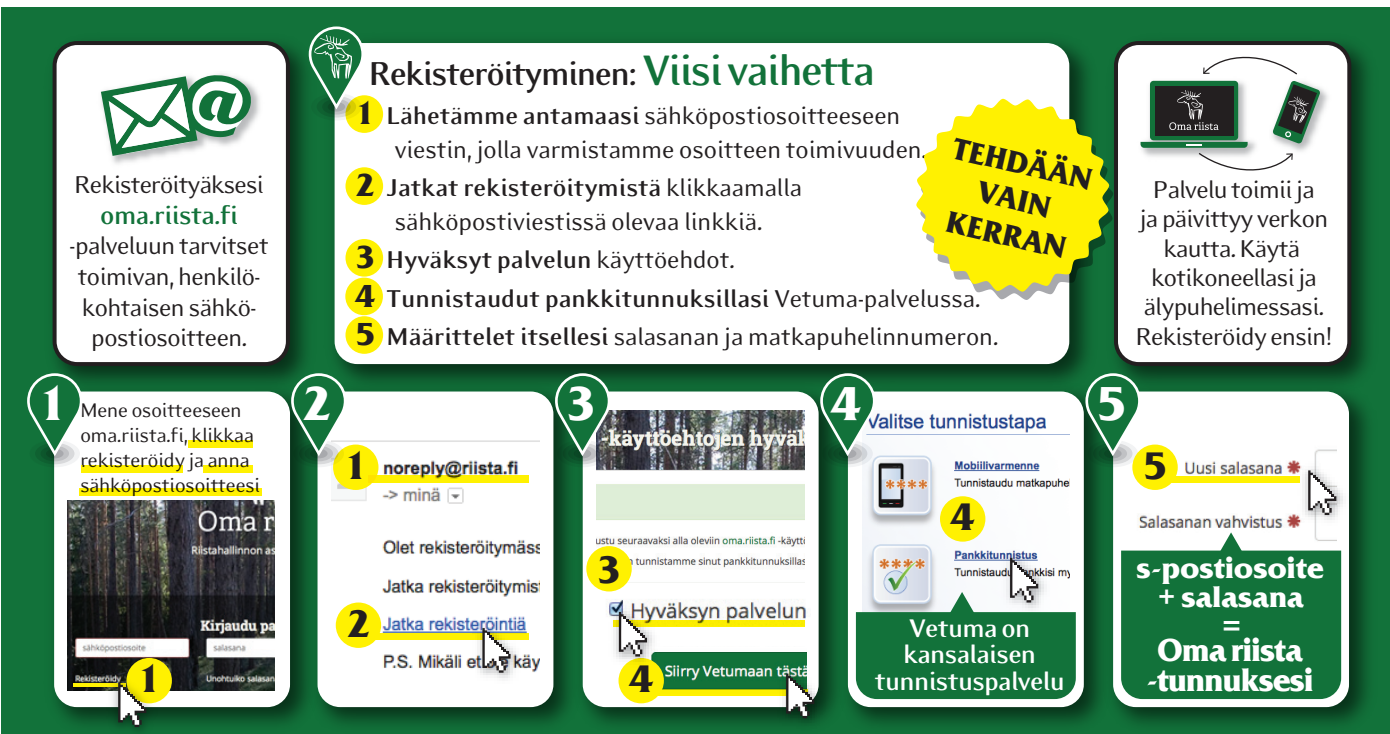

## Näin käytät Oma riistaa

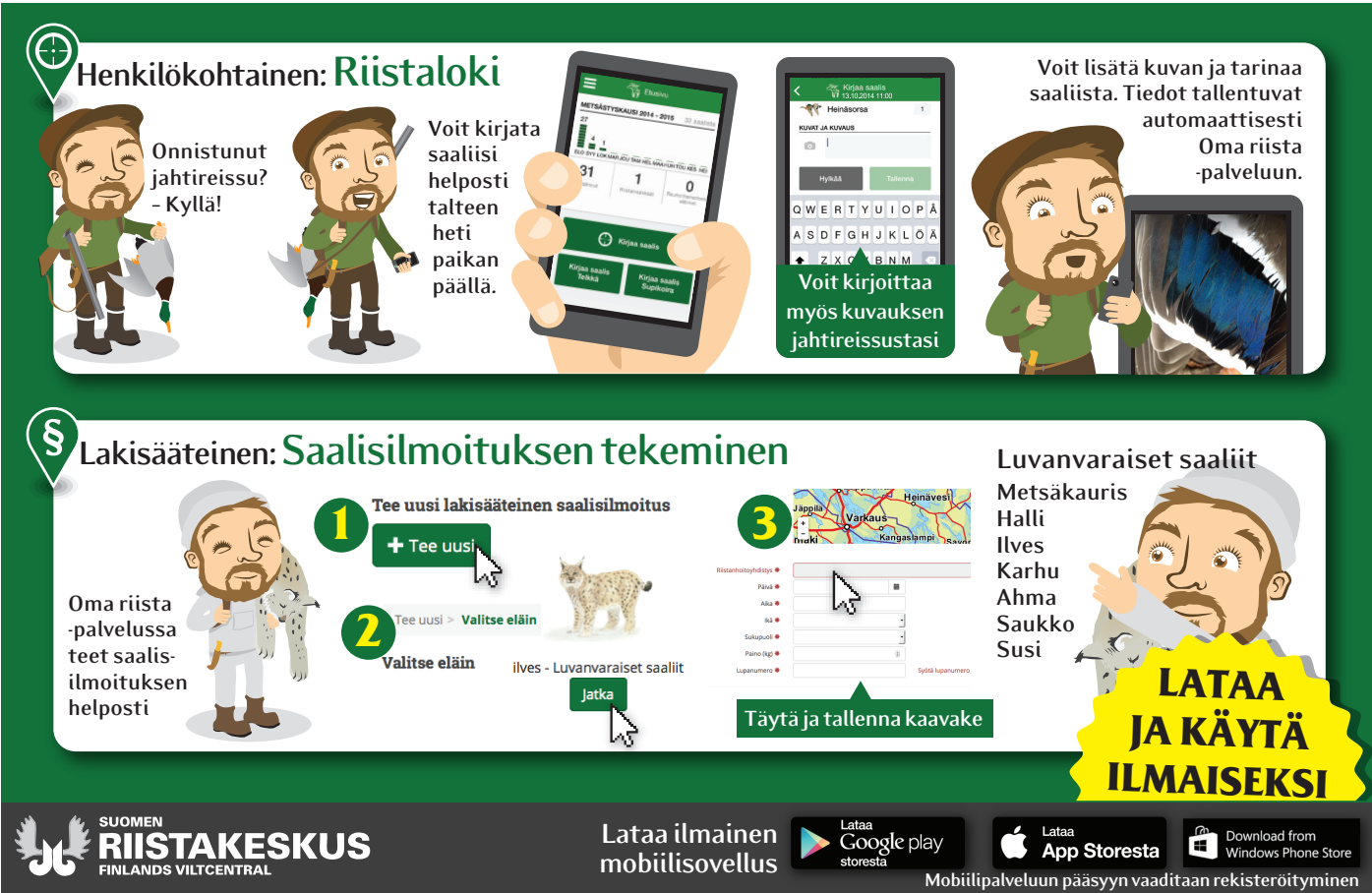